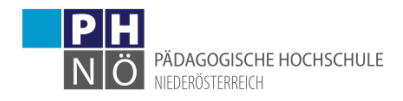

## Anmeldung zu Lehrveranstaltungen (LV) in einem Studium

- 1) Anmeldung in PH-Online mit Ihrem Benutzernamen und Kennwort
- 2) Sollten Sie auch einen Fortbildungszugang an der PH NÖ haben, vergewissern Sie sich, wie Sie angemeldet sind.

| nstaltungsangeb ×                                 |       | Θ             | -        | ٥       | $\times$  |
|---------------------------------------------------|-------|---------------|----------|---------|-----------|
| O https://www.ph-online.ac.at/ph-noe/webnav.ini   |       |               | 07       | S 📩     | :         |
| E<br>DE > Studienangebot > Primarstufe > Bachelor | Suche | Studierende/r | i lax N  | lusteri | mann<br>🔥 |
| 1                                                 |       |               | Hilfe PH | lonlir  | ne 🏛      |

Sollten Sie als Studierender der Fortbildung eingeloggt sein, bitte klicken Sie auf die bunten Männchen und schalten Sie um auf Ihren Account STUDIERENDER

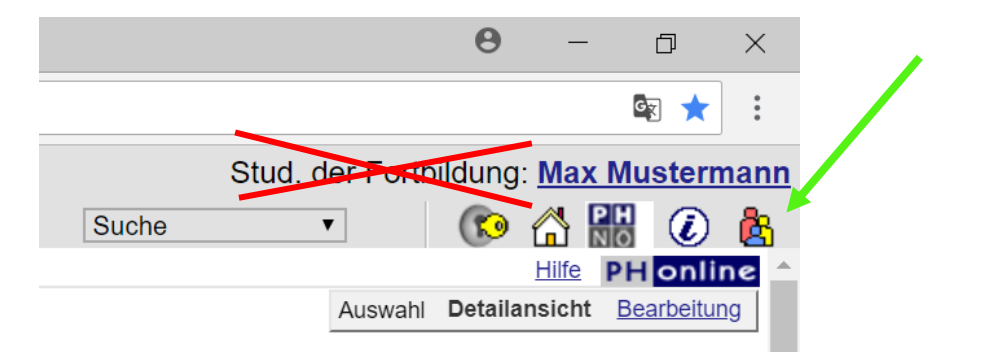

3) Danach klicken Sie rechts oben auf Ihren Namen, um in Ihre Visitenkarte zu gelangen:

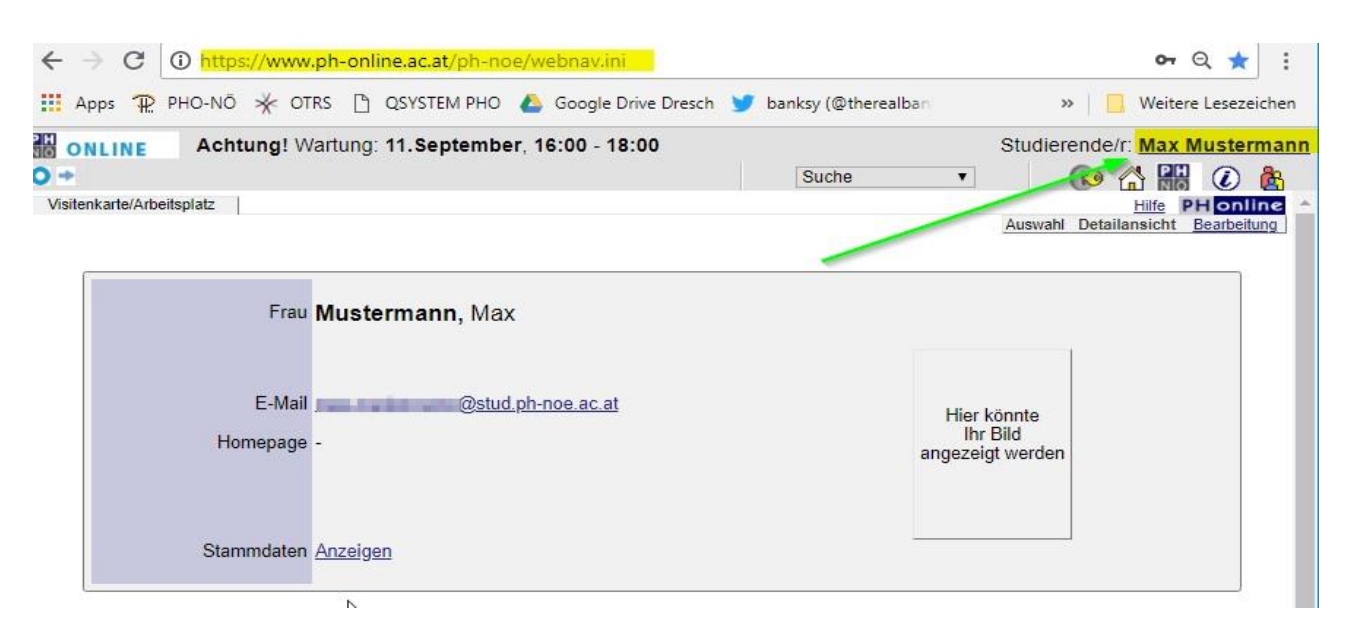

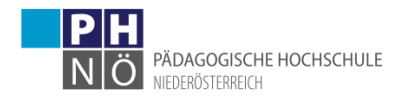

4) Klicken Sie auf <LV- und Prüfungsan-/abmeldung – Prüfungstermine>:

| <sup>Frau</sup> <mark>Mustermann,</mark> Max    |                  |
|-------------------------------------------------|------------------|
| E-Mail <b>The Stud</b> <u>Momepage</u> -        | <u>be.ac.at</u>  |
| Stammdaten Anzeigen                             |                  |
| Studium                                         | Ressourcen       |
| Abschlussarbeiten                               | Accountstatus    |
| Anerkennung / Zeugnisnachtrag                   | Anleitungen      |
| LV- und Prüfungsan-/abmeldung - Prüfungstermine | Anmelde-Log      |
| LV-Übersicht                                    | By Evaluierungen |
| Prüfungsergebnisse                              | Lesezeichen      |

5) Im Reiter <Anmeldung über Studienplan (empfohlen)> klicken Sie auf die Studienplanversion Ihres Studiums:

| ONLINE        | Achtung! Wartur                                 | ng: 11.September, 1                                | 16:00 - 1           | 8:00        | Su               | che                | Studie<br>•   | erende/r: Max Mu | isterma<br>🕐 🔥 |
|---------------|-------------------------------------------------|----------------------------------------------------|---------------------|-------------|------------------|--------------------|---------------|------------------|----------------|
| -V- und Pi    | rüfungsan-/abmeldu                              | ng - Prüfungstermir                                |                     | Pröfung     | 00.711.20.000    | aldatan Labrua     | ranstaltungan | Dröfungsanma     | duna (         |
| Studienplan   |                                                 | ng uber Studienplan (e                             | inpionien           | / Training  | en zu angem      | eldeten Lenive     | ranstattunger | Turungsanni      | sidding - s    |
| Studien<br>ID | Studienbezeichnung                              | Studienbeitrag<br>(Benötigte/Erlaubte)<br>Semester | gesetzl.<br>Grundl. | Studienplan | Status<br>(18W)  | Datum              | Abschnitt     | Semester         | Befri          |
| 100.000       | Natural Advances<br>Interferences<br>Rocketable | +                                                  | 10                  | -           | inder<br>die     | No. 8 December 201 | +             |                  |                |
| c 098         | BachStud LA<br>Primarstufe                      |                                                    | HG                  | <u>V18</u>  | Studium<br>offen | 01.02.2016         | 1             | 1                |                |
| 7808          | man IC III                                      |                                                    | 102                 | 1418        | president        | 0.034              | +             | 4                |                |

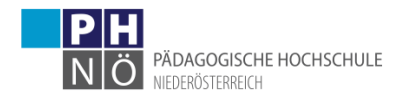

6) Es öffnet sich ein neues Fenster mit Ihrem Curriculum Support, in dem die Module Ihres Studiums und, wenn Sie die Module aufklappen (auf das <+>-Symbol klicken), die einzelnen Lehrveranstaltungen dargestellt werden:

| Mustermann, Max (00798010)                                                                                    |                                                                              |                                           |                                                                |                                                        |                |     | Hilfe |
|----------------------------------------------------------------------------------------------------|------------------------------------------------------------------------------|-------------------------------------------|----------------------------------------------------------------|--------------------------------------------------------|----------------|-----|-------|
| Curriculum Support<br>098 BachStud LA Primarstufe (HG/V18, Bachelorst<br>Studium offen<br>Studienjahr 2018/19 | Aktionen<br>Anzeige <u>Aktualisier</u><br>Knoten Alle <u>Gew</u><br>Angem Pr | <u>en Inakt.</u><br>ählt Zuge<br>üfung An | Knoten einblenden<br>ord. Leistung Inakt.<br>gem. LV Semesterp | <u>Studienverlauf</u><br>Leistung <u>Prüfun</u><br>Jan | <u>gstermi</u> | 0   |       |
| Studier                                                                                                    | nergebnisse                                                                  | , Stand: - STEOP                          | (3)                                                            |                                                        |                |     |       |
| Knoten-Bezeichnung                                                                                            |                                                                              |                                           |                                                                | empf. Sem.                                             | ECTS Cr.       | sst | GF    |
| [V18] Version 2018                                                                                            |                                                                              |                                           |                                                                |                                                        | 240            |     | 1     |
| 🖃 🖮 BWG - Grundlagen der Bildungswissenschaft                                                                 | en                                                                           |                                           |                                                                |                                                        | 45             | 28  | 1     |
| 🖃 🚸 [392PAA01] A 01 - Pädagogische Propäde                                                                    | utik                                                                         |                                           |                                                                |                                                        | 5              | 4   | 1     |
| 🗉 🕘 Lehrer/in werden (inkl. Einführung Prax                                                                   | isfeld) [STEOP                                                               | ]                                         |                                                                | 1.                                                     | 2              | 2   | 1     |
| Grundlagen Studium [STEOP]                                                                                    |                                                                              |                                           |                                                                | 1.                                                     | 1              | 1   | 1     |
| Prüfung(en) im Studienjahr 🔳 2018/19 ī                                                                        | Teil Vortrag                                                                 | jende/r<br>kende/r)                       |                                                                |                                                        |                |     |       |
| 392PAA0102 18W 1SSt UE Grundlagen                                                                             | Artner                                                                       | E, <u>Dammerer J</u> ,                    |                                                                |                                                        |                |     |       |
| Studium                                                                                                    | Fikisz \                                                                     | V, Koschmieder C,                         |                                                                |                                                        |                |     |       |
|                                                                                                    | LV-Anmelo                                                                    | lung ist in Zukunft mö                    | glich                                                          |                                                        |                |     |       |
|                                                                                                    | Prenne                                                                       | r M, Zenz J                               |                                                                |                                                        |                |     |       |
| 🗊 🦲 Einführung in die Bildungssoziologie (S                                                                   | TEOP1                                                                        |                                           |                                                                | 1                                                      | 2              | 1   | 1     |
| FI - [392PAA02] A 02 - Fachliche Grundlagen                                                                   |                                                                              |                                           |                                                                |                                                        | 5              | 3   | 1     |
| (392PAA03) A 03 - Fachliche Vertiefung                                                                        |                                                                              |                                           |                                                                |                                                        | 5              | 4   | 1     |
| [392PAA12] A 12 - Didaktik und Diagnostik                                                                     | (                                                                            |                                           | -                                                              |                                                        | 5              | 3   | 1     |
| (392PAA17] A 17 - Pädagogische Soziabili                                                                      | ität                                                                         |                                           |                                                                |                                                        | 5              | 3   | 1     |
| [392PAB22] A 22 - Inklusive Pädagogik     [     ]                                                             |                                                                              |                                           |                                                                |                                                        | 5              | 3   | 1     |
| []] + [392PAA26] A 26 - Schulforschung                                                                        |                                                                              |                                           |                                                                |                                                        | 10             | 6   | 1     |
| PPD - Fachlich und fachdidaktisch orientierte                                                                 | Module                                                                       |                                           |                                                                |                                                        | 105            | 78  | 1     |
| PPS - An PPS orientierte Module                                                                               |                                                                              |                                           |                                                                |                                                        | 25             | 20  | 1     |
| SP - Schwerpunkte                                                                                             |                                                                              |                                           |                                                                |                                                        | 60             |     | 1     |
| [332P0BA] Bachelor Thesis                                                                                     |                                                                              |                                           |                                                                |                                                        | 5              |     | 1     |

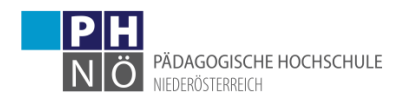

7) alternativ können Sie bei <Aktionen> auf den Semesterplan klicken, um eine Ansicht/Gliederung nach Semestern zu erhalten:

| Sicher   https://www.ph-online.ac.at/ph-noe/wbstpcs.showS                                                              | poTree?pStStudiumN                                                     | Vr=160735                                 | 5&pSJNr=18048                                                                       | pStpStpNr=1                                | 295&p   | p   |
|----------------------------------------------------------------------------------------------------|------------------------------------------------------------------------|-------------------------------------------|-------------------------------------------------------------------------------------|--------------------------------------------|---------|-----|
| Mustermann, Max (00798010)                                                                                             |                                                                        |                                           |                                                                                     |                                            |         | Hil |
| Curriculum Support<br>098 BachStud LA Primarstufe (HG/V18, Bachelorstudium, );<br>Studium offen<br>Studienjahr 2018/19 | Aktionen<br>Anzeige <u>Aktualisi</u><br>Knoten <u>Alle Ge</u><br>Angem | ieren Inakt.<br>wählt Zuger<br>Prüfung An | Knoten einblenden <u>s</u><br>ord Leistung Inakt I<br>gem LV <mark>Semesterp</mark> | Studienverlauf<br>Leistung Prüfung:<br>Ian | stermin |     |
| Studienergebnis                                                                                                    | se, Stand: - STEO                                                      | )P 🚯 )                                    |                                                                                     |                                            |         |     |
| noten-Bezeichnung                                                                                                    |                                                                        | ···· • /                                  | empf. Sem.                                                                          | ECTS Cr.                                   | sst     | GF  |
| 1. Semester 🕤 🛅                                                                                                    |                                                                        |                                           |                                                                                     |                                            |         |     |
| 📭 😑 🔶 [392PAA01] A 01 - Pädagogische Propädeutik                                                                       |                                                                        |                                           |                                                                                     |                                            |         |     |
| Lehrer/in werden (inkl. Einführung Praxisfeld) [STEOP]                                                                 |                                                                        |                                           | 1.                                                                                  | 2                                          | 2       | 10  |
| Grundlagen Studium [STEOP]                                                                                             |                                                                        |                                           | 1.                                                                                  | 1                                          | 1       |     |
| Prüfung(en) im Studienjahr a 2018/19 D Teil Vortrage                                                                   | ende/r (Mitwirkende/r)                                                 |                                           |                                                                                     |                                            |         |     |
| 392PAA0102 18W 1SSt UE Grundlagen 🕤 Artner E                                                                           | , <u>Dammerer J</u> ,                                                  |                                           |                                                                                     |                                            |         |     |
| Studium O Fikisz W                                                                                                    | , <u>Koschmieder C</u> ,                                               |                                           |                                                                                     |                                            |         |     |
| Maderba                                                                                                    | acher I, Polz E,                                                       |                                           |                                                                                     |                                            |         |     |
| Prenner                                                                                                    | <u>M, Zenz J</u>                                                       |                                           |                                                                                     |                                            |         |     |
| 🗉 🔵 Einführung in die Bildungssoziologie [STEOP]                                                                       |                                                                        |                                           | 1.                                                                                  | 2                                          | 1       | 8   |
| _)                                                                                                    |                                                                        |                                           |                                                                                     |                                            |         |     |
| E                                                                                                    |                                                                        |                                           |                                                                                     |                                            |         |     |
| D = = [392PAA05] A 05 - Fachliche vertielung A = [392PAA05] A 05 - Erziehung und Bildung                               |                                                                        |                                           |                                                                                     |                                            |         |     |
| → I → [392PAA06] A 06 - Lembereich Natur                                                                               |                                                                        |                                           |                                                                                     |                                            |         |     |
| 2. Semester ()                                                                                                    |                                                                        |                                           |                                                                                     |                                            |         |     |
| 3. Semester ()                                                                                                    |                                                                        |                                           |                                                                                     |                                            |         |     |
| 4. Semester ()                                                                                                    |                                                                        |                                           |                                                                                     |                                            |         |     |
| 5. Semester ()                                                                                                    |                                                                        |                                           |                                                                                     |                                            |         |     |
| 6. Semester ()                                                                                                    |                                                                        |                                           |                                                                                     |                                            |         |     |
| 7. Semester ()                                                                                                    |                                                                        |                                           |                                                                                     |                                            |         |     |
| 8. Semester ()                                                                                                    |                                                                        |                                           |                                                                                     |                                            |         |     |
|                                                                                                    |                                                                        |                                           |                                                                                     |                                            |         |     |
| keine Semesterempfehlung (§) Tel                                                                                       |                                                                        |                                           |                                                                                     |                                            |         |     |

8) Wenn neben der Lehrveranstaltung ein grünes < T > sichtbar ist, dann gibt es dafür eine aktive Anmeldefrist und Sie können sich zu dieser Lehrveranstaltung anmelden, wenn Sie auf < T > klicken:

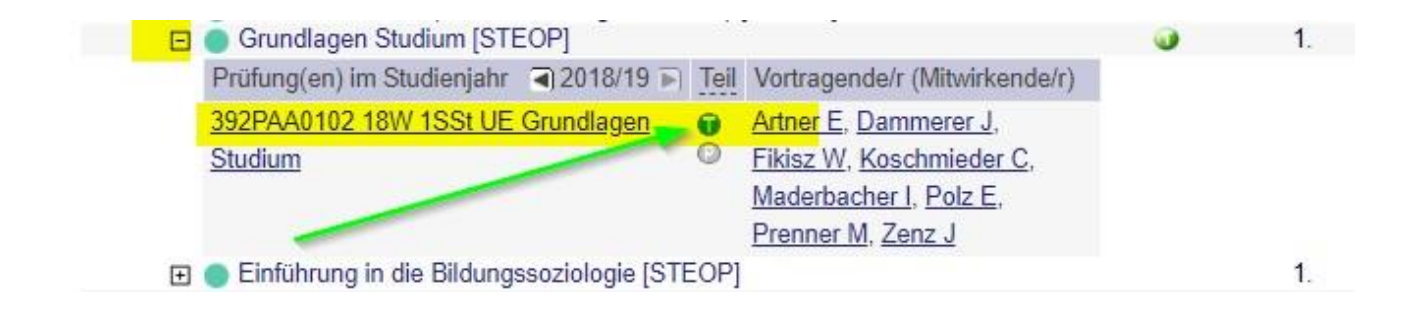

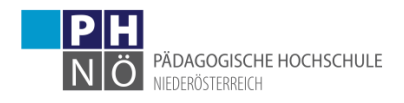

9) Es öffnet sich ein neues Fenster in dem der jeweilige Studien-Knoten Ihres Studiums mit <Weiter> zu bestätigen ist (! wählen Sie bitte nicht <Freie Anmeldung> aus):

| Studium  | c 008 BachStud I & Primarstufe                   |            |          |
|----------|--------------------------------------------------|------------|----------|
| Auguann. | c 030 Bacilotud EAT minaistule                   |            |          |
| Knote    | n der SPO-Version                                |            |          |
|          | Bezeichnung                                      | empf. Sem. | ECTS Cr. |
|          | [V18] Version 2018                               |            | 240      |
|          | [VK] BWG - Grundlagen der Bildungswissenschaften |            | 45       |
|          | [VK] [392PAA01] A 01 - Pädagogische Propädeutik  |            | 5        |
| ۲        | IVKI Grundlagen Studium [STEOP]                  |            | 1        |

10) Klicken Sie bei der Gruppe, zu der Sie sich anmelden wollen, auf <Anmelden> (die jeweiligen Termine der Gruppe sehen Sie, wenn Sie auf das Uhr-Symbol klicken):

| 392P            | AA0102 18W 1SSt UE Grun                        | ndlagen St            | udium          |                 |                  |      |     |    |    |       |             |    |         |           |     |     |        | Hilfe  |
|-----------------|------------------------------------------------|-----------------------|----------------|-----------------|------------------|------|-----|----|----|-------|-------------|----|---------|-----------|-----|-----|--------|--------|
| LV-             | Anmeldung - Grupp                              | enausw                | ahl zur        | LV              |                  |      |     |    |    |       |             |    |         |           |     |     |        | Anze   |
| Studiu<br>SPO-K | m: c 098 BachStud LA<br>ontext: [VK] Grundlage | Primarsti<br>n Studio | ufe<br>m [STEC | DP] Ănd         | lern             | 6    |     |    |    |       |             |    |         |           |     |     | ١      |        |
| Gruppe          | Studium                                        | Gro Pr                | nur für        | Deihunge        | Tail             | Inel | hme | ar |    |       |             | nr | neldung |           |     | Abm | aldund | Zeit 1 |
|                 | All-Ab-Johimeiden                              | Vor. Vor.             | Studien        | verfahren       | Max.TN<br>(Grp.) | /    | ist | 1  | WL |       | von         | /  | neidung | bis       | Web | bis | Web    | Ort    |
| PA1             |                                                | Anmerku               | ing            | Anmeld          | 15               | 1    | 0   | 7  | 0  | 04.09 | 18 10.00    | 7  | 08 10   | 18 23-59  | 1   |     | 1      | 0      |
|                 | Anmelden                                       | J                     |                | <u>runneid.</u> | 15               | 1    | Ŭ   | 1  | v  | 04.00 | . 10, 10.00 |    | 00.10   | 10,25.55  |     |     |        |        |
| DA1             |                                                |                       |                | Anmold          | 15               | ,    | 0   | ,  | 0  | 01 10 | 19 19 30    |    | 08 10   | 18 23-50  |     |     |        |        |
| UE2             | Unto                                           |                       |                | Anneid          | 15               | 1    | 0   | 1  | U  | 01.10 | . 10, 10.30 |    | 00.10   | .10,20.00 |     |     |        |        |
| PA1             | O lafe                                         |                       |                | Anmeld          | 15               | 1    | 0   | 1  | 0  | 01 10 | 18 18·30    |    | 08 10   | 18 23.59  | 1   |     | 1      | 0      |
| <u>UE3</u>      |                                                |                       |                |                 |                  |      | -   |    | -  |       |             |    |         |           |     |     |        |        |
| DA 1            |                                                |                       |                | Anmold          | 15               | ,    | 0   | ,  | 0  | 01 10 | 18 18 30    |    | 08 10   | 18 23-50  |     |     | _      |        |
| UE4             | U Info                                         | 3                     |                | Annielu.        | 15               | 1    | 0   | 5  | U  | 01.10 | . 10, 10.30 | 1  | 00.10   | .10,23.33 |     |     | -      |        |

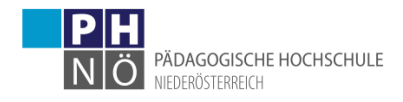

Bei erfolgreicher Anmeldung erhalten Sie nun eine entsprechende Meldung, die Sie mit OK bestätigen:

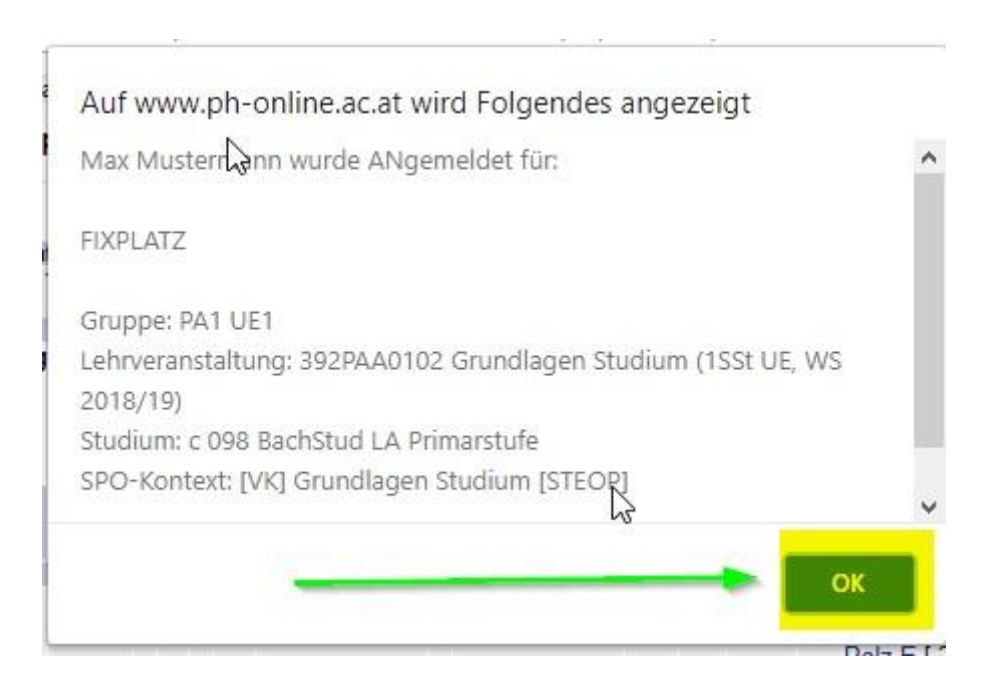

Das noch offene Fenster der LV-Anmeldung können Sie nun mit <X> schließen.

11) Wenn Sie sich von der Lehrveranstaltung wieder abmelden möchten, wiederholen Sie den Vorgang der Anmeldung und klicken bei der LV-Gruppe auf <Abmelden>:

|         | AA010           | 02 18W                        | 1SSt UE Grund                  | lagen Stu        | idium                 |     |                     |              |      |            |               |             |                                 | Hilfe PH        | online                        |
|---------|-----------------|-------------------------------|--------------------------------|------------------|-----------------------|-----|---------------------|--------------|------|------------|---------------|-------------|---------------------------------|-----------------|-------------------------------|
| LV-     | Anm             | eldun                         | g - LV-Grup                    | pen de           | er LV                 |     |                     | -            | -    |            |               |             | Anzeige<br>Aktion               | Mail an Teilneh | merinnen                      |
| aktuell | er St           | atus:                         |                                |                  |                       |     |                     |              |      |            | -             | -           |                                 |                 |                               |
| Gruppe  | Sta             | atus                          | Status erreic                  | ht am            | Studium               |     |                     | SPO-Kontext  |      |            |               |             | Anmerkunge                      | n Aktion        |                               |
| PA1 UE  | E1 FI)          | XPLAT.                        | Z 04.09.2018                   | 11:24            | : 098 B               | ach | Stud LA Primarstufe | [VK] Grundla | agen | Stud       | dium (S       | STE         | OP]                             | 🐼 Abmel         | den                           |
| -ine of | mine            | luung                         | ist ment mo                    | giicii.          |                       |     |                     |              |      |            |               |             |                                 |                 |                               |
|         |                 |                               |                                |                  |                       |     |                     |              |      |            |               | 2           |                                 |                 |                               |
| Gruppe  | Grp             | Pr. nui                       | für Reihungs                   | - Te             | ilnehmei              | t   | Anme                | ldung        |      | Abm        | eldung        | Zeit        | Vortragende/r [gen.]            | SST Summe LV    | Mitwirker                     |
| Gruppe  | Grp I<br>Vor. 1 | Pr. nur<br>Vor. Stu           | für Reihungs<br>dien verfahren | Max.TN<br>(Grp.) | ilnehmei<br>I / ist i | WL  | Anme<br>von /       | ldung<br>bis | Web  | Abm<br>bis | eldung<br>Web | Zeit<br>Ort | Vortragende/r [gen.<br>Grp.SST] | SST Summe LV    | Mitwirker                     |
| Gruppe  | Grp I<br>Vor. V | Pr. nur<br>Vor. Stu<br>erkung | für Reihungs<br>dien verfahren | Max.TN<br>(Grp.) | ilnehmei<br>I / ist i | WL  | Anme<br>von /       | ldung<br>bis | Web  | Abm<br>bis | eldung<br>Web | Zeit<br>Ort | Vortragende/r [gen.<br>Grp.SST] | SST Summe LV    | <ul> <li>Mitwirker</li> </ul> |

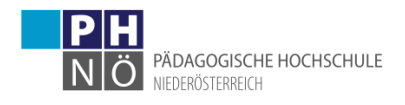

12) Wenn Sie in ihrer PH-Online-Visitenkarte auf <LV-Übersicht> klicken, erhalten sie eine Liste der LVs, zu denen sie sich angemeldet haben:

| Frau <mark>Mustermann,</mark> Max               |               |
|-------------------------------------------------|---------------|
| E-Mail<br>Homepage -                            | nanai         |
| Stammdaten Anzeigen                             |               |
| Studium                                         | Ressourcen    |
| Abschlussarbeiten                               | Accountstatus |
| Anerkennung / Zeugnisnachtrag                   | Anleitungen   |
| LV- und Prüfungsan-/abmeldung - Prüfungstermine | Anmelde-Log   |
| LV-Übersicht                                    | Evaluierungen |
|                                                 |               |